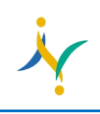

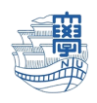

## Windows10『フォト』アプリを利用してビデオの解像度を小さくする方法

1. 検索窓に"フォト"と入力し、フォトアプリを選択します。

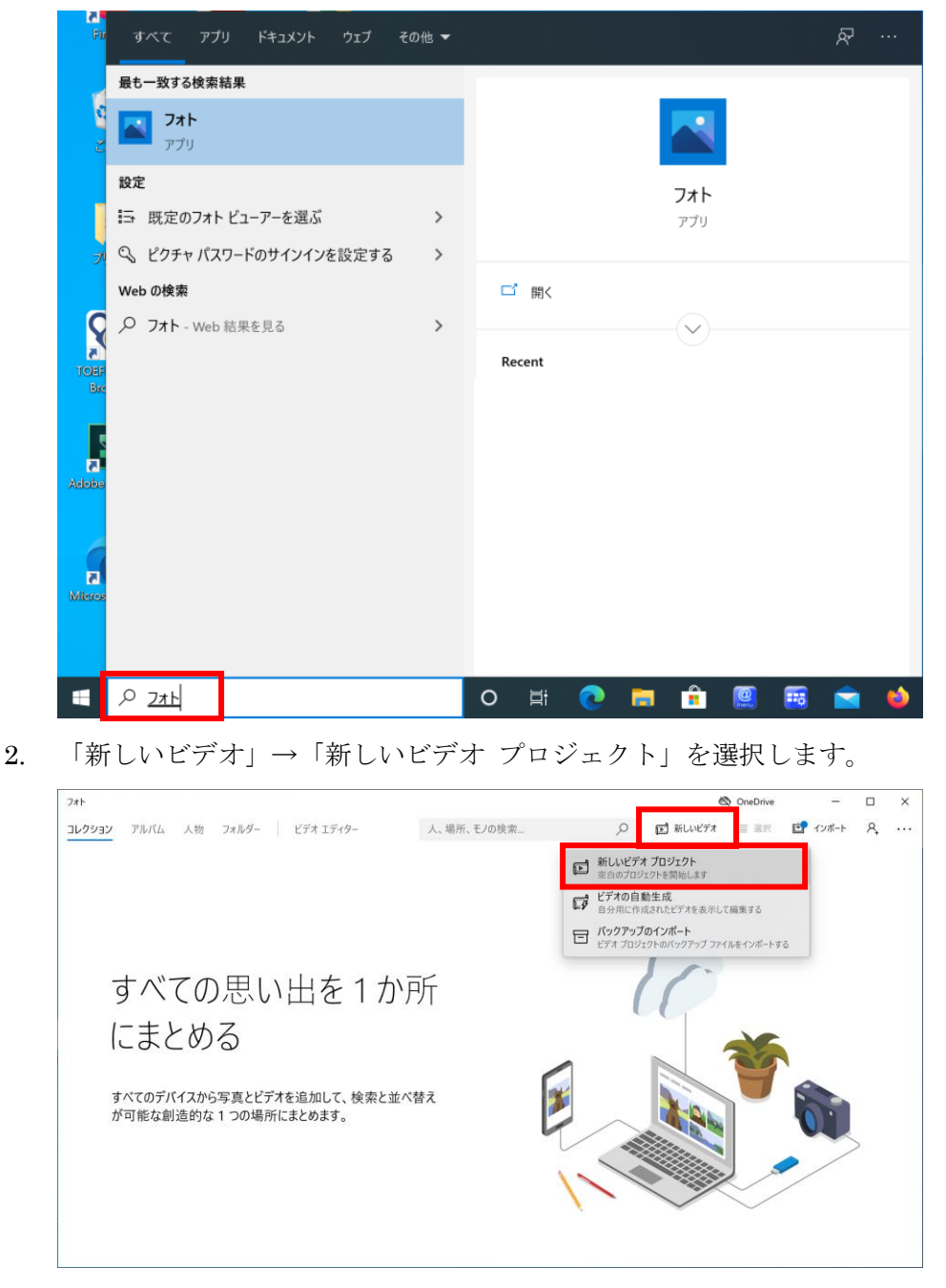

3. ビデオの名前を入力します。

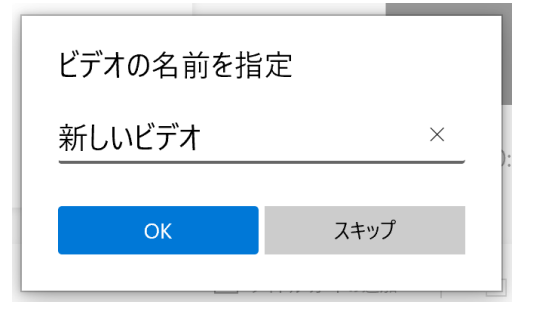

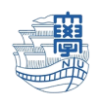

4. "プロジェクトライブラリ"画面が表示されますので、サイズを小さくしたいビデオをドラッグ&ド ロップします。

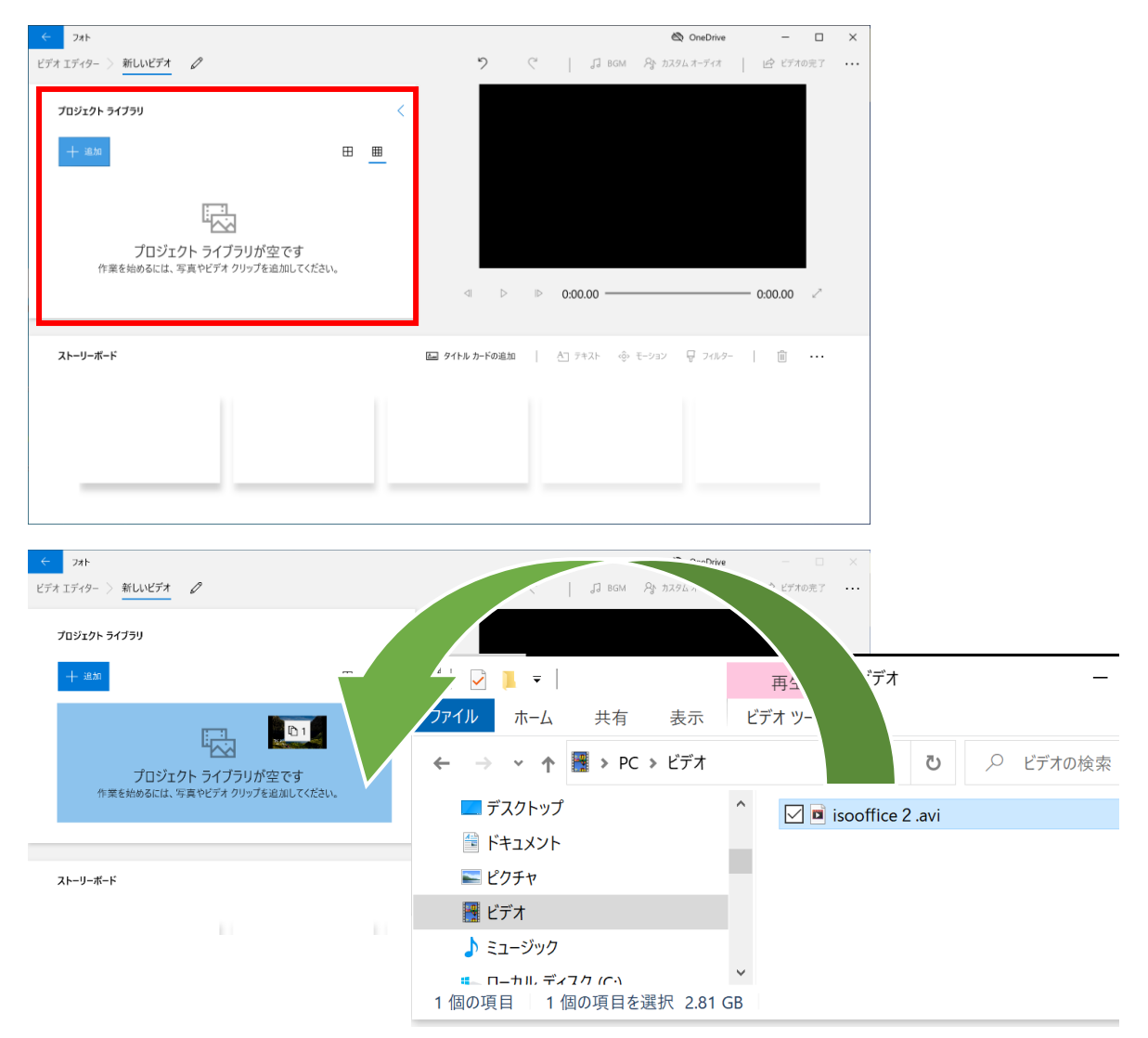

5. ビデオを読み込み後、「ストーリーボードに配置」をクリックします。

| $\leftarrow$ | フォト                      |   |
|--------------|--------------------------|---|
| ビデオ          | エディター 〉新しいビデオ 🖉          |   |
| 7            | プロジェクト ライブラリ             | < |
|              | 十 追加 ひ ストーリーボードに配置 面 田 田 |   |
|              |                          |   |

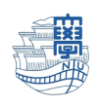

6. 読み込んだビデオがストーリーボードに配置されますので「ビデオの完了」をクリックします。

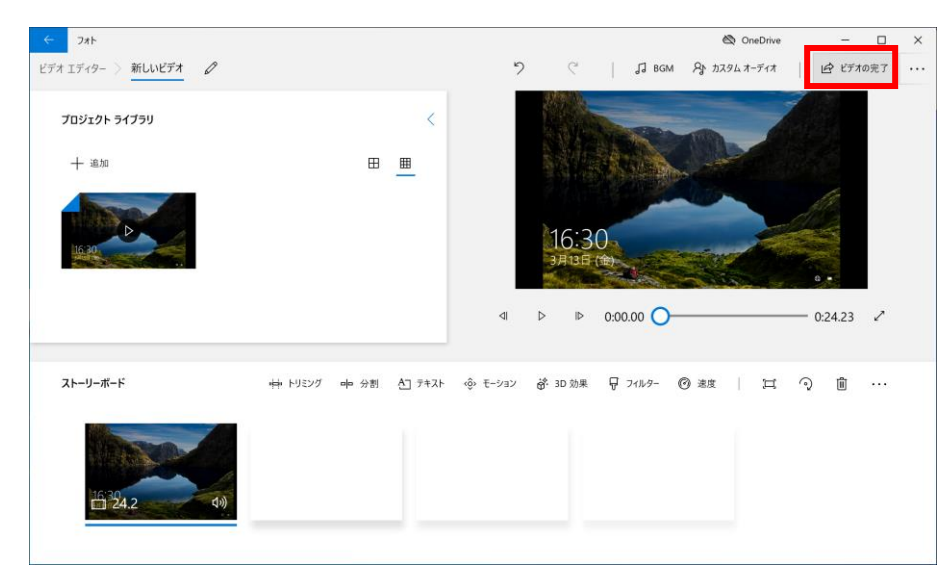

7. エクスポートした際の画質を選択し、「エクスポート」をクリックします。

| ビデオの完了               |       |
|----------------------|-------|
| ビデオの画質               |       |
| 高 1080p (推奨)         |       |
| 中 720p               |       |
| 低 540p (最小のファイル サイズ) |       |
| エクスポート               | キャンセル |
|                      |       |

8. 保存先フォルダを選択し、保存します。

| 名前を付けて保存                                                                                                    |                                        |         |                      | >                   | × |
|----------------------------------------------------------------------------------------------------|----------------------------------------|---------|----------------------|---------------------|---|
| ← → • ↑                                                                                                    | 📑 > PC > ビデオ                           | ~       | <b>ひ</b> ビデオの検索      | ۶                   | o |
| 整理・新しい                                                                                                    | フォルダー                                  |         |                      | <b>=</b> · <b>?</b> |   |
| <ul> <li>■ デスクトップ</li> <li>※ ドキュメント</li> <li>※ ビクチャ</li> <li>※ ビブオ</li> <li>※ ミュージック</li> <li>※ ローカル ディン</li> <li>、 USB ドライブ</li> <li>、 TRANSCEN</li> </ul> | ネク (C-<br><sup>*</sup> (E:)<br>」D (F:) | 検索条件に一致 | <b>スする</b> 項目はありません。 |                     |   |
| Y 📥 TRANSCEND                                                                                                    | ) (F:) ¥                               |         |                      |                     |   |
| ファイル名(ト                                                                                                    | N): 新しいビデオ.mp4                         |         |                      |                     | ~ |
| ファイルの種類(                                                                                                    | T): ビデオ ファイル (*.mp4)                   |         |                      |                     | ~ |
| ▲ フォルダーの非表示                                                                                                    | Ţ                                      |         | エクスポート               | キャンセル               |   |

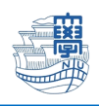

9. エクスポートが始まります。

| ← フォト                                                                                                    |                       |                      | 🚳 OneDrive       | - 0        | × |
|----------------------------------------------------------------------------------------------------|-----------------------|----------------------|------------------|------------|---|
| ビデオ エディター 🤌 新しいビデオ 🖉                                                                                                    |                       | 2 6 1 3              | BGM Pr カスタムオーディオ | ピ ビデオの完了   |   |
| プロジェクト ライブラリ                                                                                                    |                       |                      | -                |            |   |
| -the state of the state of the | · <u>·</u>            |                      |                  |            |   |
| - Salar                                                                                                    |                       |                      |                  |            |   |
|                                                                                                    | エクスポート中               |                      | Ser 1            |            |   |
|                                                                                                    |                       |                      |                  | - 0:24.23  |   |
|                                                                                                    |                       | キャンセル                |                  |            |   |
| ストーリーボード                                                                                                    | 마 비의グ 마 分割 All 카지카 (후 | モーション 🔗 3D 効果 🐺 フィルタ | - © 222   11 (   | ⊙ <u>∎</u> |   |
| 6 24.2 A)                                                                                                    |                       |                      |                  |            |   |

10. 作成されたビデオが表示されます。

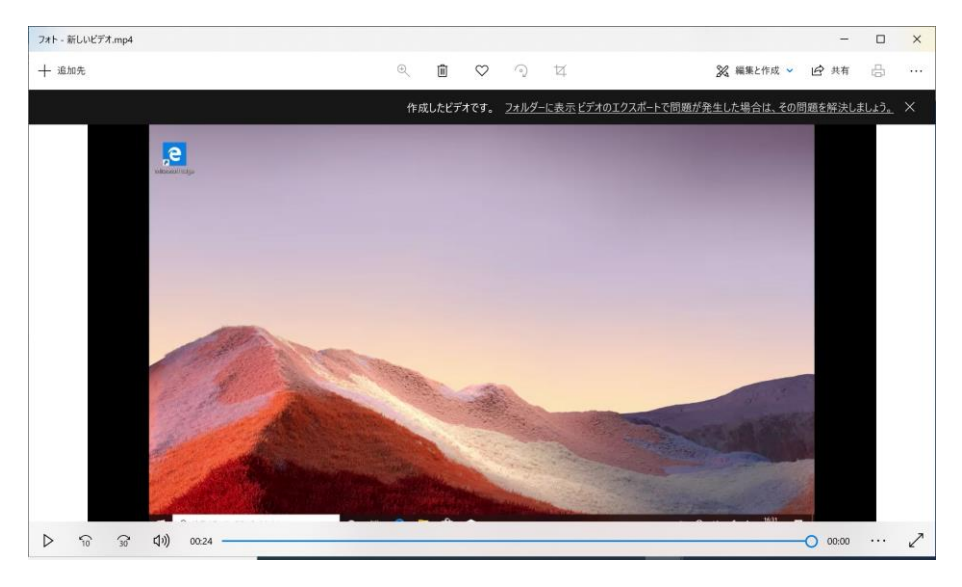

11. このマニュアルでは最小のサイズを選択しました。以下のようにサイズが小さくなっています。

| ■ isooffice 2 .aviのプロパティ                   | <ul> <li>※ 画 新しいビデオ.mp4のプロパティ ×</li> </ul> |
|--------------------------------------------|--------------------------------------------|
| 全般 セキュリティ 詳細 以前のバージョン                      | 全般 セキュリティ 詳細 以前のバージョン                      |
| isooffice 2 .avi                           | 新しいビデオ.mp4                                 |
| ファイルの種類: AVI ファイル (.avi)                   | ファイルの種類: MP4 ファイル (.mp4)                   |
| プログラム: 映画 & テレビ 変更(C)                      | プログラム: 映画 & テレビ 変更(C)                      |
| 場所: C:¥Users¥admin¥Videos                  | 場所: C:¥Users¥admin¥Videos                  |
| サイズ: 2.81 GB (3,023,110,144 バイト)           | サイズ: 1.83 MB (1,920,389 バイト)               |
| ディスク上 2.81 GB (3,023,110,144 バイト)<br>のサイズ: | ディスク上 1.83 MB (1,921,024 バイト)<br>のサイズ:     |